Quick Start Guide 00825-0200-4410, Rev ED October 2023

# Emerson<sup>™</sup> Wireless Gateway 1410D Gateway

# with 781 Field Link

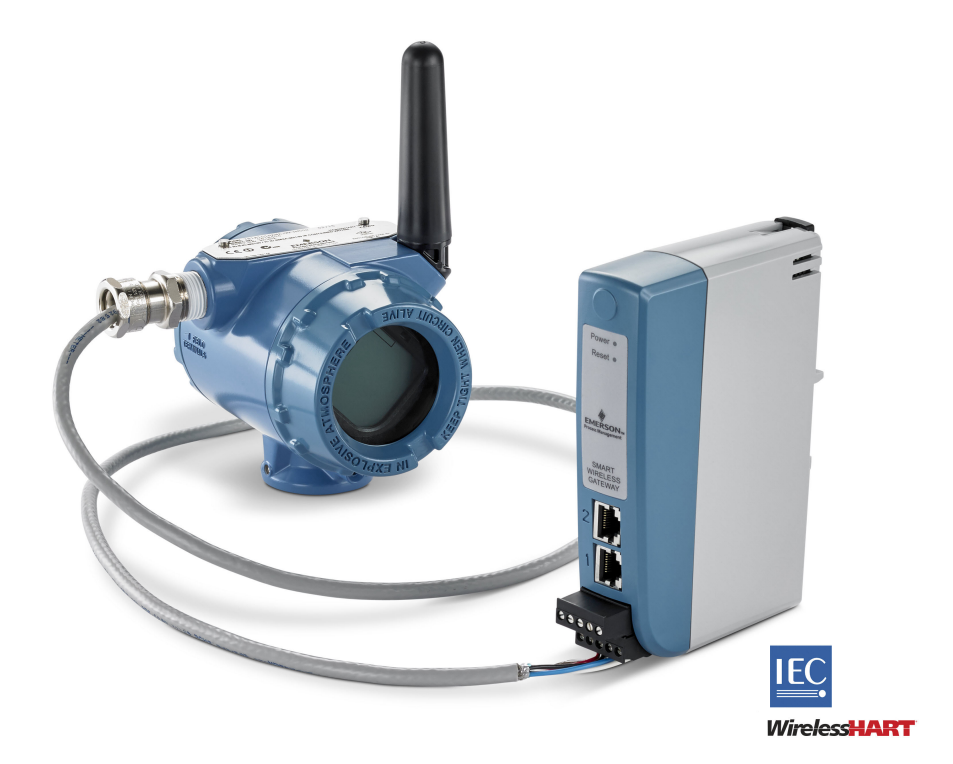

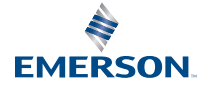

#### Safety messages

### NOTICE

This guide provides basic guidelines for the Emerson Wireless 1410 and 1410D Gateway. It does not provide instructions for diagnostics, maintenance, service, or troubleshooting. Refer to the Emerson Wireless Gateway 1410 Reference Manual for more information and instructions. The manuals and this guide are available electronically on Emerson.com. This device complies with Part 15 of the Federal Communications Commission (FCC) Rules. Operation is subject to the following conditions: This device may not cause harmful interference. This device must accept any interference received, including interference that may cause undesired operation. This device must be installed to ensure a minimum antenna separation distance of 7.9 in. (20 cm) from all persons.

# **A** WARNING

Explosions could result in death or serious injury.

- Do not make or break any connections to the Gateway while circuits are live unless area is known to be non-hazardous.
- Installation of this transmitter in an explosive environment must be in accordance with the appropriate local, national, and international standards, codes, and practices. Review the approvals section of this manual for any restrictions associated with a safe installation.
- Avoid contact with the leads and terminals. High voltage that may be present on leads can cause electrical shock.

## **A** WARNING

#### Potential electrostatic charging hazard

The Gateway enclosure is plastic. Use care in handling and cleaning when in explosive environments to avoid an electrostatic discharge.

#### Contents

| 3  |
|----|
| 4  |
| 5  |
| 15 |
| 26 |
| 27 |
| 28 |
|    |

# 1 Wireless planning

#### **Power up sequence**

The Gateway should be installed and functioning properly before power modules are installed in any wireless field devices. Wireless field devices should also be powered up in order of proximity from the Gateway beginning with the closest. This will result in a simpler and faster network installation.

#### Antenna position

The antenna should be positioned vertically and be approximately 6 ft. (2 m) from large structures or buildings to allow for clear communication to other devices.

#### **Mounting height**

For optimal wireless coverage, the remote antenna is ideally mounted 15–25 ft. (4.6–7.6 m) above ground or 6 ft. (2 m) above obstructions or major infrastructure.

# 2 Personal computer (PC) requirements

#### **Operating system (optional software only)**

For security setup, Microsoft<sup>®</sup> supported Windows<sup>™</sup> operating systems are acceptable. Some examples are shown below:

- Microsoft Windows Server 2019 (Standard Edition), Service Pack 2
- Windows 10 Enterprise, Service Pack 1

#### Applications

Configuration of the Gateway is done through a secure web interface. Recent versions of the following browsers are supported:

- Chrome<sup>™</sup> browser
- Mozilla Firefox<sup>®</sup>
- Microsoft Edge

#### Hard disk space

| AMS Wireless Configurator    | 6.5 GB |
|------------------------------|--------|
| Security Setup Utility (SSU) | 400 MB |

# 3 Initial connection and configuration

To configure the Gateway, a local connection between a personal computer (PC), Mac, or laptop and the Gateway needs to be established.

The Emerson 1410 and 1410D are operationally equivalent, and the following instructions are applicable to both models.

#### **Powering the Gateway**

For the 1410D, bench top power will be needed to power the Gateway by wiring a 10.5–30 Vdc (20–30 Vdc if a 781 is connected with intrinsically safe [IS] barriers to the 1410D) power source, with a capacity of at least 250 mA to the power terminals.

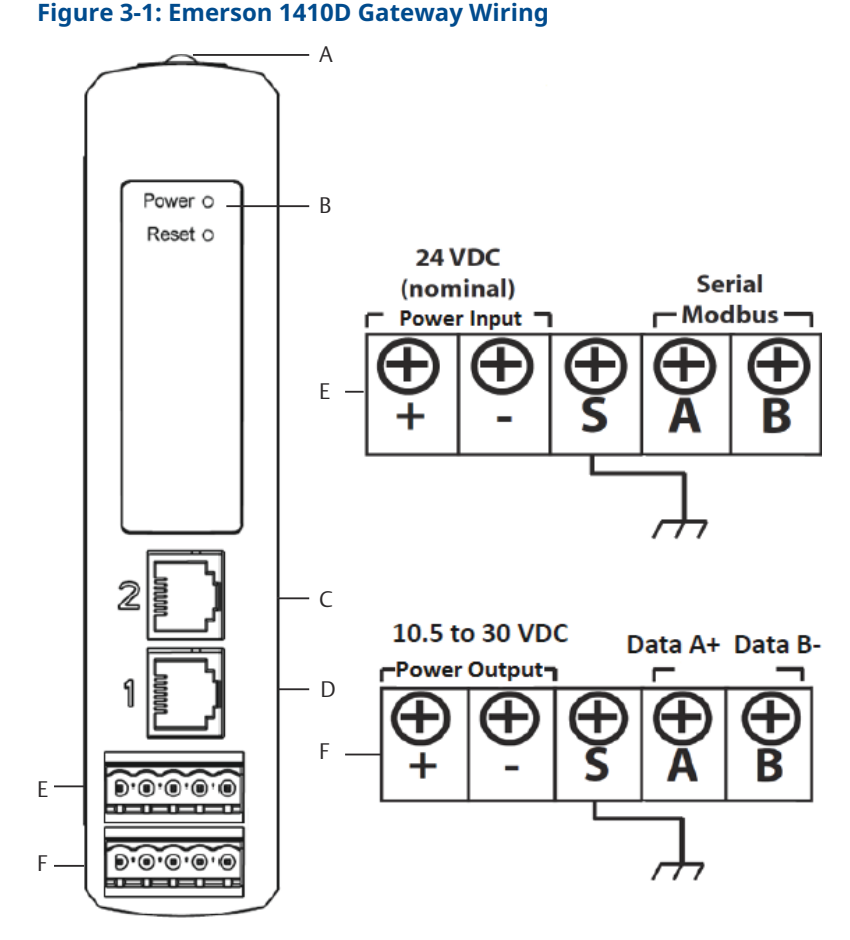

- A. DIN rail clip
- *B.* Power light. During normal operation the power indicator will be green.
- C. Ethernet port 2. When this port is activated, the factory Internet protocol (IP) address is 192.168.2.10. See Table 3-1
- D. Ethernet port 1. When this port is activated, the factory IP address is 192.168.1.10. See Table 3-1
- *E.* Emerson 1410 power and serial connections. Black terminal included in the box.
- F. Emerson Wireless 781 Field Link power and data connections. Black terminal included in box.

# 3.1 Establishing a connection

Connect the personal computer (PC) or laptop to the Ethernet 1 (primary) receptacle on the Gateway using an Ethernet cable.

### 3.1.1 Connect with Windows<sup>™</sup> 7

#### Procedure

1. Click the **Internet Access** icon on the bottom right of the screen.

| Currently connected to:<br>emrsn.org<br>Internet access | ¢ <del>,</del> |
|---------------------------------------------------------|----------------|
| Wireless Network Connect                                | ion 🔺          |
| EmrData01                                               | Connected      |
| EmrGuest01                                              | 311            |
| Other Network                                           | lie.           |
|                                                         |                |
| Open Network and S                                      | haring Center  |

Figure 3-2: Internet access

2. Select Open Network and Sharing Center.

3. Select Local Area Connection.

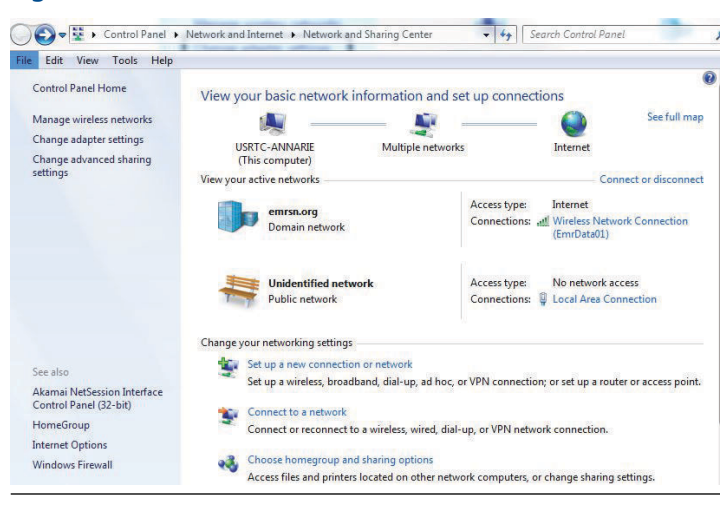

**Figure 3-3: Local Area Connection** 

- 4. Select Properties.
- Select Internet Protocol Version 4 (TCP/IPv4); then select Properties.

#### Figure 3-4: Internet Protocol Version 4 (TCP/IPv4)

| Connect  | using:         |                               |                           |               |     |
|----------|----------------|-------------------------------|---------------------------|---------------|-----|
| 👰 in     | tel(R) Etheme  | et Connection                 | n 1218-LM                 |               |     |
| This con | nection uses   | the following                 | items:                    | Configu       | re  |
|          | Client for Mic | crosoft Netwo                 | orks                      |               |     |
|          | QoS Packet     | Scheduler                     |                           |               |     |
|          | File and Print | ter Sharing fo                | r Microsoft N             | letworks      |     |
|          | Internet Prot  | acol Version                  | 4 (TCP/IPv4               | N.            |     |
| ¥        | Link-Layer T   | opology Disc                  | overy Mappe               | er I/O Driver |     |
| V        | Link-Layer T   | opology Disc                  | overy Respo               | nder          |     |
|          |                | 1042                          |                           |               |     |
| In       | stall          | Unin                          | stall                     | Propertie     | es  |
| Descri   | otion          |                               |                           |               | -   |
| Trans    | mission Contr  | ol Protocol/li                | nternet Proto             | col. The defa | ult |
| acros    | s diverse inte | protocol that<br>rconnected r | provides con<br>networks. | munication    |     |
|          |                |                               |                           |               |     |
|          |                |                               |                           |               |     |

#### Note

If the personal computer (PC)/laptop is from another network, record the current IP address and other settings, so the

PC/laptop can be returned to the original network after the Gateway has been configured.

6. Select Use the following IP address.

| Figure 3-5: IP Addres |
|-----------------------|
|-----------------------|

| ionoral                                                                                                 |                                                                              |
|----------------------------------------------------------------------------------------------------|------------------------------------------------------------------------------|
| You can get IP settings assigned a this capability. Otherwise, you nea for the appropriate IP settings. | atometically if your network supports<br>d to ask your network administrator |
| 🛞 Obtain an IP address automa                                                                           | tcally                                                                       |
| (a) Use the following II' address:                                                                      |                                                                              |
| L <sup>a</sup> address:                                                                                 | 192.168.1.12                                                                 |
| Subnetmask:                                                                                             | 255.255.255.0                                                                |
| Default gateway:                                                                                        |                                                                              |
| Optain DNG server address at                                                                            | domatically                                                                  |
| () Joe the following DNS perver                                                                         | addresces:                                                                   |
| Preferred DNS perver:                                                                                   |                                                                              |
| Alternate DNS server:                                                                                   | 5 <del>1</del> 2 - 2 - 3                                                     |
| 🗖 valdate settings upon exit                                                                            | Advanced                                                                     |
|                                                                                                    |                                                                              |

- 7. Enter an IP address in the IP address field:
  - Enter 192.168.1.12
  - DeltaV Ready: enter 10.5.255.12
- 8. In the Subnet mask field, enter 255.255.255.0.
- 9. Select **OK** for both the *Internet Protocol (TCP/IP) Properties* window and the *Local Area Connection Properties* window.

### 3.1.2 Connect with Windows<sup>™</sup> 10

#### Procedure

1. Select the **Network** icon in the lower right corner.

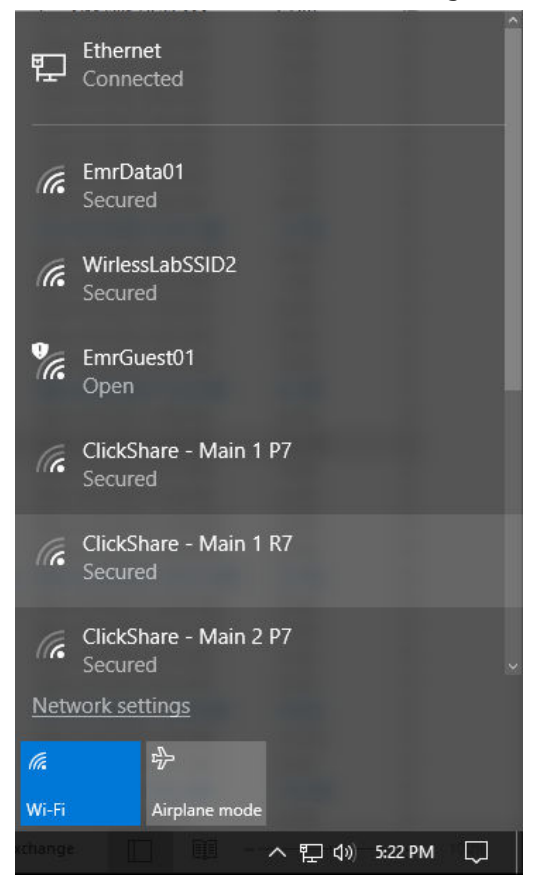

2. Select Network settings.

3. Select **Ethernet** on the left hand side of the *Network Settings* dialog.

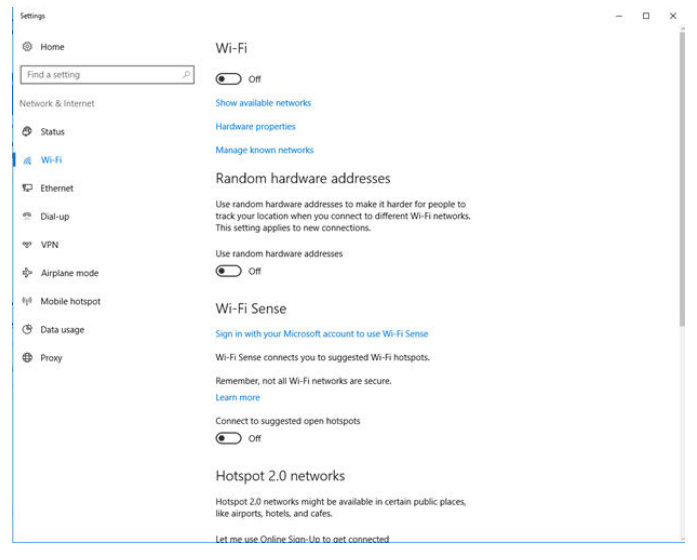

4. Select Change adapter options.

| Settings                                   |                                 | - | × |
|--------------------------------------------|---------------------------------|---|---|
| Home                                       | Ethernet                        |   |   |
| Find a setting                             | Ethernet     Connected          |   |   |
| Network & Internet                         | Inidantifiad naturals           |   |   |
| 🔁 Status                                   | No internet                     |   |   |
| <i>i</i> ∕i€ Wi-Fi                         | Related settings                |   |   |
| 12 Ethernet                                | Change adapter options          |   |   |
| n Dial-up                                  | Change advanced sharing options |   |   |
| * VPN                                      | Network and Sharing Center      |   |   |
| Airplane mode                              | HomeGroup                       |   |   |
| <sup>θ</sup> I <sup>θ</sup> Mobile hotspot | Windows Firewall                |   |   |
| () Data usage                              |                                 |   |   |
| Proxy                                      |                                 |   |   |
|                                            |                                 |   |   |
|                                            |                                 |   |   |
|                                            |                                 |   |   |
|                                            |                                 |   |   |
|                                            |                                 |   |   |
|                                            |                                 |   |   |
|                                            |                                 |   |   |

5. See Step 4 through Step 9 from Connect with Windows<sup>™</sup> 7 instructions.

#### Note

Connecting to the Gateway's secondary Ethernet port will require different network settings.

# Table 3-1: Transmission control protocol/Internet protocol (TCP/IP) network settings

| Ethernet<br>connection | Gateway      | Personal computer<br>(PC)/laptop/tablet | Subnet        |
|------------------------|--------------|-----------------------------------------|---------------|
| Ethernet 1             | 192.168.1.10 | 192.168.1.12                            | 255.255.255.0 |
| Ethernet 2             | 192.168.2.10 | 192.168.2.12                            | 255.255.255.0 |

#### 3.1.3 Disable proxies

#### Procedure

- 1. Open web browser.
- 2. Navigate to  $Tools \rightarrow Internet Options \rightarrow Connections \rightarrow LAN$ Settings.

This may be a different process for other browsers.

3. Under Proxy server, deselect Use a proxy server....

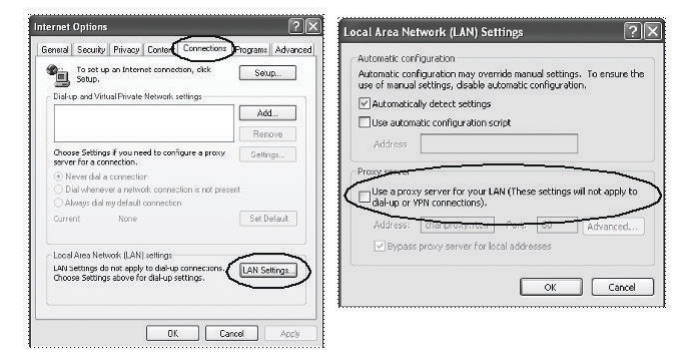

# 3.2 Configure the Gateway

#### Procedure

- Access the default web page for the Gateway at https:// 192.168.1.10
  - a) Log on as Username: admin.
  - b) Type in Password: default.

| Unlock?                                                                                 |                                                      |
|-----------------------------------------------------------------------------------------|------------------------------------------------------|
| Please enter your password to unlock th<br>Username                                     | s section.                                           |
| Password                                                                                |                                                      |
| Do not attempt to log on unless you are a<br>be prosecuted to the fullest extent of the | an authorized user. Unauthorized access will<br>law. |
| Login                                                                                   |                                                      |

- 2. Navigate to **System Settings** → **Gateway** → **Ethernet Communication** to enter the network settings.
  - a) Configure a static **IP Address** or set for dynamic host configuration protocol (DHCP) and enter a **Host Name**.

| Communication     Communication     Primary Interface (Port 1)     Service (Port 2)     Service (Port 2)        Service (Port 2)                    Service (Port 2) <th>-)</th> <th>Ethernot Communication</th> <th></th>                                                                                                    | -)               | Ethernot Communication                                                                                         |                                         |
|----------------------------------------------------------------------------------------------------|------------------|----------------------------------------------------------------------------------------------------|-----------------------------------------|
| Arran Markan Arran Markan Arran Arran A           | i Unt            | Ethernet Communication                                                                                         |                                         |
| <ul> <li>A characteristic de la characteristic de la characteristic de l</li></ul> | and Restore      | Primary Interface [Port 1]                                                                                     | Secondary Interface [Port 2]            |
| <ul> <li>* Other an Products from DAPP are multiple of the product from the product from th</li></ul> | et Communication | Specify an IP address (recommended)                                                                            | @ See 3. on ID address (recommendad)    |
| Class Class                                          |                  | Obtain an IP address from a DHCP server                                                                        | Obtain an IR address from a DMCR sequer |
| Burdice Project dataset<br>(Doctified Project dataset<br>(Doctified Project dataset)     Caller Project dataset<br>(Doctified Project dataset)       Participation     Caller Project dataset<br>(Doctified Project dataset)       Participation     Caller Project dataset<br>(Docti                                                                                                    | es i             | Obtain Domain Name from DHCP Server                                                                            | Obtain Domain Name from DHCP Server     |
| Ministrative registering     Balances     Balances     Balances       No     Tell Finnary Host Name     Balances     Balances       Ingeling     Balances     Balances     Balances       Doministration     Balances     Balances     Balances       Doministration     Balances     Balances     Balances       Doministration     Balances     Balances     Balances       Doministration     Balances     Balances     Balances       Doministration     Balances     Balances     Balances       Doministration     Balances     Balances     Balances       Balances     Balances     Balances     Balances       Balances     Balances     Balances     Balances                                                                                                    |                  | The second second second second second second second second second second second second second second second s | Disable Port                            |
| A     Default and all and all and al                                     |                  | Interface Physical Address                                                                                     | 210 2 100 2 2022                        |
| *     Fat Primary Host Hans     Fat Primary Host Hans     Fat Primary Host Hans       prime     within 107.04       Pat Primary Host Hans     within 107.04       Pat Primery     Domain Hans       primery     Domain Hans       Pat Primery     Domain Hans       Pat P                                                                                                    |                  | 00.20.10.01.00.20                                                                                              | Interface Physical Address              |
| Implies     Implies       Most Name     Host Name       Implies     Implies Name       Implies     Implies Name       Implies     Implies       Implies     Implies       Implies <td< td=""><td>×</td><td>Full Primary Host Name</td><td>Full Secondary Host Name</td></td<>                                                                                                    | ×                | Full Primary Host Name                                                                                         | Full Secondary Host Name                |
| Most tame<br>ingerm     Host tame<br>phar 107-24       Domain tame<br>mars rag     Domain tame       Most tame<br>20 204 00 75     IP Adores<br>102 214 00 75       IP Adores<br>20 205 255 0     IP Adores<br>102 108 102 4       Domain tame<br>20 205 255 0     IP Adores<br>102 108 102 4       IP Adores<br>102 214 00 75     IP Adores<br>102 108 102 4       Most tame<br>102 214 00 75     IP Adores<br>102 108 102 4       Most tame<br>102 214 00 75     IP Adores<br>102 108 102 4       Most tame<br>102 214 00 75     IP Adores<br>102 108 102 4       Most tame<br>102 214 00 75     IP Adores<br>102 108 102 4       Most tame<br>102 108 100 76     IP Adores<br>102 108 100 76                                                                                                    |                  | wgdemo                                                                                                    | withart-107-24                          |
| Martin     Hart Man       Briddens     Danash Nanes       marg     Danash Nanes       Briddens     Danash Nanes       Briddens     Danash Nanes       Briddens     Danash Nanes       Briddens     Danash Nanes       Briddens     Danash Nanes       Briddens     Danash Nanes       Briddens     Danash Nanes       Briddens     Danash Nanes       Briddense     Danash Nanes       Briddense     Danash Nanes       Briddense     Danash Nanes       Briddense     Danash Nanes       Briddense     Danash Nanes       Briddense     Danash Nanes                                                                                                    | ois              |                                                                                                    |                                         |
| Branda Nace<br>metan arg     Danate Nace<br>metan arg       Br Address<br>(92 45 05 077     Danate Naces<br>(92 31 65 107 24       Net Mask<br>(95 55 55 6)     Danate Naces<br>(92 24 50 107       General<br>(92 24 50 107     Danate Naces<br>(92 24 50 107                                                                                                    |                  | Host Name                                                                                                    | Host Name                               |
| Danalis Name     Danalis Name       Image     Danalis Name       IP Address     IF Address       IP 224:05.07     IF Address       IP 252:05.05.00     IF Address       252:255.05.00     IF Address       IP Address     IF Address       IP Address     IF Address       IP Addres     IF Address       IP                                                                                                    |                  | a good o                                                                                                    | Winart-107-24                           |
| Imman og       IP Address       (9 245 05 77       Total State       253 255 05       Generary       (9 224 65 1)   State Changes Cancel                                                                                                    |                  | Domain Name                                                                                                    | Domain Name                             |
| P 466ms         P 466ms           10 234 60 37         10 216 50 24           Net Maak         10 216 50 26           State State         10 205 255 0           General         10 206 255 0           General         10 206 255 0           General         10 206 255 0           General         10 206 255 0           General         10 206 255 0                                                                                                    |                  | emrsn.org                                                                                                    |                                         |
| (6) 224:60.37         (32.2.66.107.2.8           Ner Mask         Ner Mask           505:205:206.0         256.256.5.0           Generary         (52.24.56.7           (52.24.56.7         256.256.5.0           Song Obling/IA         Cancel                                                                                                    |                  | IP Address                                                                                                    | IP Address                              |
| Net Mask<br>255,256,256 0<br>Gatewy<br>(0.224,60.1<br>Savel Changes Cancel                                                                                                    |                  | 10 224 50 37                                                                                                   | 192.168.107.24                          |
| 55252580 2550<br>Getreary<br>10224501<br>Sees Changes Cancel                                                                                                    |                  | Net Mask                                                                                                    | Net Mask                                |
| General<br>(22219) T<br>Seet Charges Cared                                                                                                    |                  | 255.255.255.0                                                                                                  | 255.255.255.0                           |
| 10.224-50.1<br>See Charges Cured                                                                                                    |                  | Gateway                                                                                                    |                                         |
| See Charges. Careed                                                                                                    |                  | 10.224.50.1                                                                                                    |                                         |
|                                                                                                    |                  | Save Changes Ca                                                                                                | xel                                     |
|                                                                                                    |                  |                                                                                                    |                                         |

3. Restart application at System Settings → Gateway → Backup and Restore → Restart Apps.

#### Note

Resetting applications will temporarily disable communications with field devices.

4. Disconnect the power and Ethernet cable from the Gateway.

# 4 Physical installation

## 4.1 Emerson and 1410D mounting

You can snap the device onto a DIN TS35/7.5 or TS35/15 rail system.

### NOTICE

When mounting the device in an electrical enclosure or other location, comply with the appropriate local and national installation codes. Verify that the installer, associated hardware, and installation equipment used have the proper certifications for the specific type of installation being performed. Before installation, verify if local codes require a permit and/or an inspection before energizing. When planning the installation, account for routing the antenna cable within the enclosure.

#### Procedure

- 1. Tilt the device at a slight angle allowing the lower lip of the chassis to catch the bottom of the DIN rail.
- 2. Apply pressure forward to snap the back of the device securely onto the DIN rail.

#### Figure 4-1: Clip the device onto the DIN rail

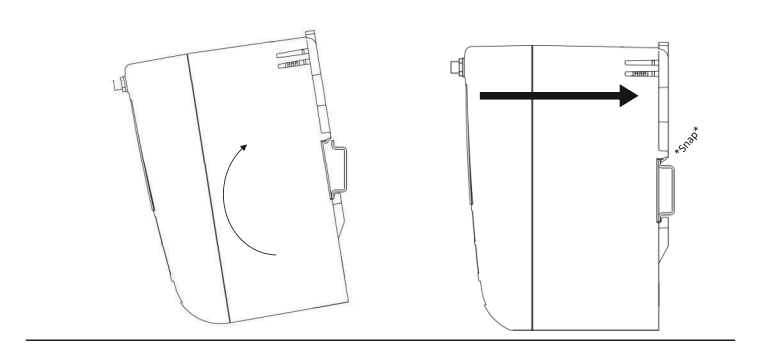

3. To remove the device, place a flat or rounded object (such as a screw driver) into the DIN clip and apply a slight pressure downwards on the object.

#### Figure 4-2: Remove the device from the DIN rail

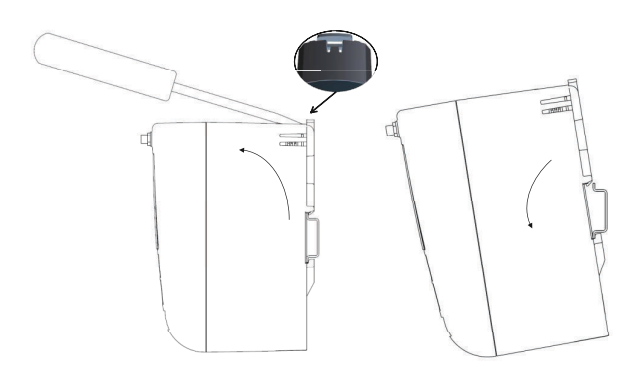

# NOTICE

Do not mount the antenna within a metal enclosure. To avoid damage to sensitive RF components, do not remove protective cap from the Gateway SMA connector until ready to install the antenna.

4. Once the device is released from the DIN rail, pull backwards and down to successfully disengage.

## 4.2 Connecting the Emerson 1410D with 781

There are two main connection configurations for the 1410D and 781: with and without barriers. The location and hazardous approval option of the 781 determines whether it needs to be installed with barriers.

#### **Installation without barriers**

A shielded twisted pair cable is needed for connecting the 1410D and 781 (refer to Figure 4-3). The 781 can be located up to 656 ft. (200 m) from the 1410D.

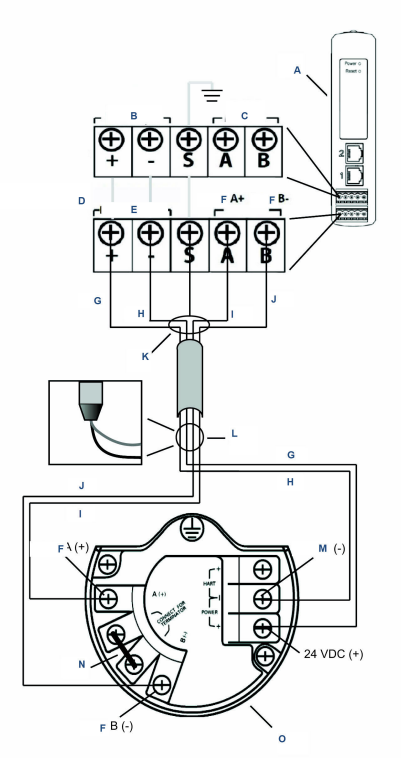

#### Figure 4-3: 1410D and 781 without barriers installation

- A. Wireless 1410D Gateway
- B. 10.5 to 30 Vdc power input
- C. Serial Modbus<sup>®</sup>
- D. Gray line means internal connection
- E. Power outputs
- F. Data
- G. Red
- H. Black
- I. White
- J. Blue
- K. Attach shield pair cable (Belden 3084A or equivalent)
- L. Tape back shield wire and foils
- M. Return
- N. Short these terminals to enable 250  $\Omega$  terminating resistor
- O. Wireless 781 Field Link

#### **Installation with barriers**

Use these instructions when installing the 781 in a hazardous area there are two intrinsically safe (I) barriers that need to be installed: a power barrier and a signal barrier. The signal and the power are two separate IS circuits, so they must comply with proper IS segregation distance. When using the Emerson recommended barriers the input power of the Gateway should be 20–30 Vdc, with current capacity of at least 330 mA.

The signal barrier needs additional power. You can wire it to the 1410D terminals or to a separate power supply. Make sure power supply is rated to handle power drawn for the barrier. Figure 4-4 and Figure 4-5 show the two variations of powering the signal barrier.

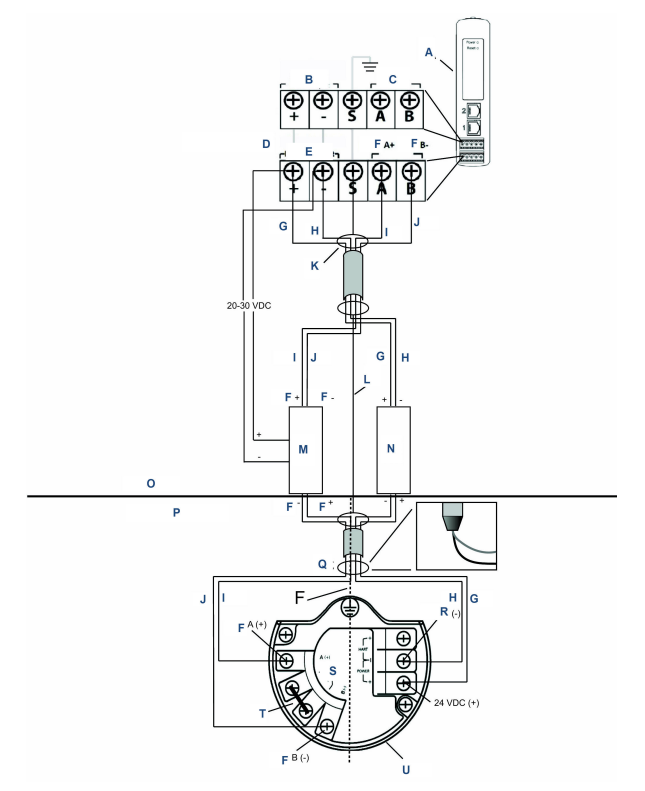

# Figure 4-4: 1410D and 781 with Gateway-powered barrier installation

- A. Wireless 1410D Gateway
- B. 20 to 30 Vdc power input
- C. Serial Modbus
- D. Gray line means internal connection
- E. Power outputs
- F. Data
- G. Red
- H. Black
- I. White
- J. Blue
- K. Attach shield pair cable (Belden 3084A)
- L. Shield
- M. Signal barrier
- N. Power barrier
- O. Safe area

- P. Hazardous area
- Q. Tape back shield wire and foils
- R. IS segregation
- S. Return
- T. Connect for terminator
- U. Short these terminals for 250  $\Omega$
- V. Wireless 781 Field Link

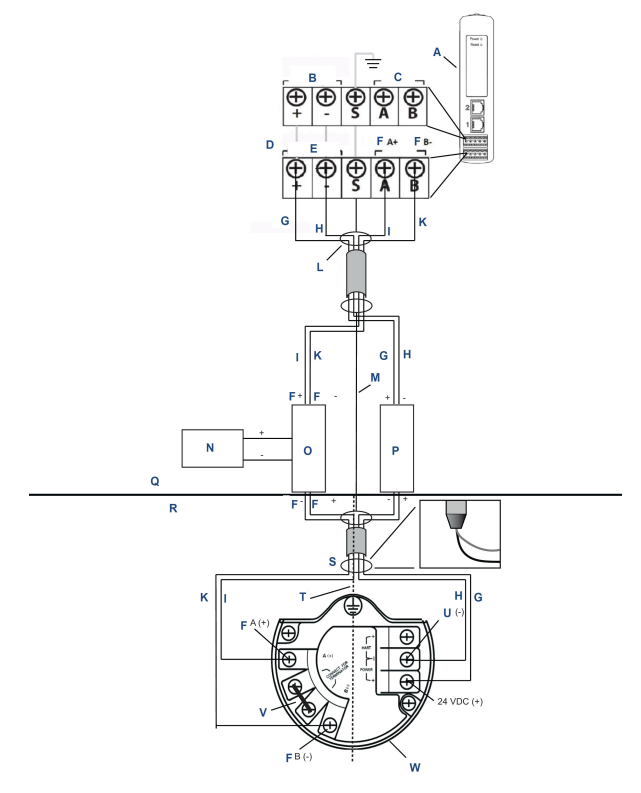

# Figure 4-5: 1410D and 781 with additional power-supplied barrier installation

- A. Wireless 1410D Gateway
- B. 20 to 30 Vdc power input
- C. Serial Modbus
- D. Gray line means internal connection
- E. Power outputs
- F. Data
- G. Red
- H. Black
- I. White
- J. Blue
- K. Attach shield pair cable (Belden 3084A)
- L. Shield
- M. 20 to 30 Vdc power supply
- N. Signal barrier
- O. Power barrier

- P. Safe area
- Q. Hazardous area
- R. Tape back shield wire and foils
- S. IS segregation
- T. Return
- U. Short these terminals for 250  $\Omega$
- V. Wireless 781 Field Link

#### Recommendation

| Signal barrier | GM-International D1061S |
|----------------|-------------------------|
| Power barrier  | Stahl 9176 10-16-00     |

#### **Shield grounding**

The shield of the twisted pair cable needs to be grounded using the grounding terminal on the 1410D, and it should be taped back on the 781 side.

#### 1410D grounding

The 1410D DIN rail cabinet must be grounded as well. Emerson recommends A #6 American Wire Gauge (AWG) (4.11 mm European) copper wire bonding connector with the shortest length possible, no sharp bends, and no coiling.

#### Figure 4-6: 1410D grounding

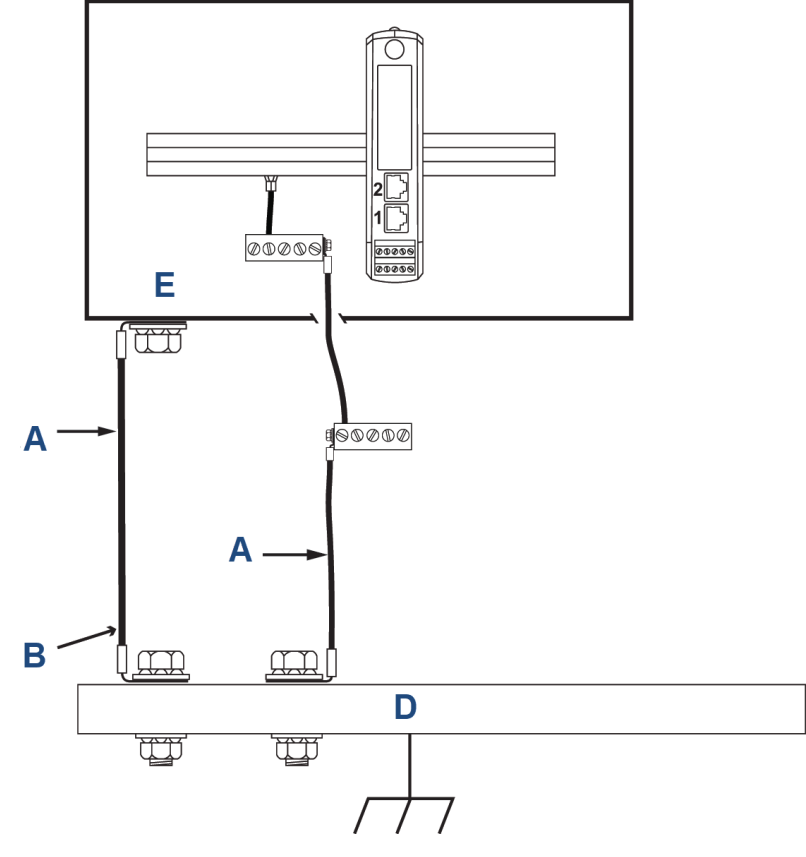

- A. #6 AWG copper wire
- B. Protective ground
- C. Reference ground (when present)
- D. Earth
- E. May be polymer with grounding plate

#### 781 grounding

Grounding of the electronics enclosure should be done in accordance with local and national installation codes. Grounding is accomplished through the external case grounding terminal.

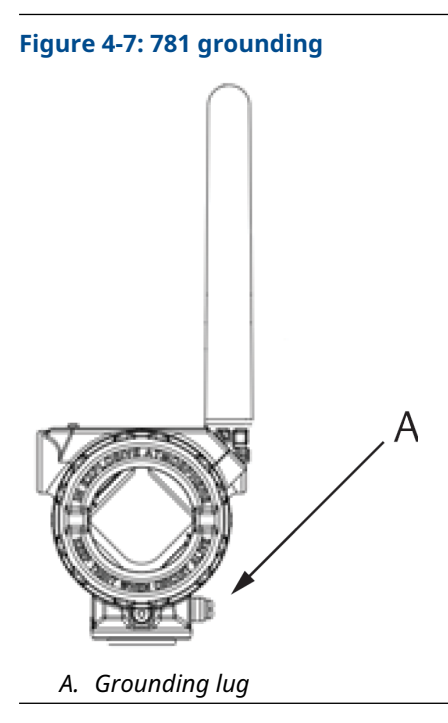

#### **Terminating resistances**

For best performance, the terminating resistances should be matched across the 1410D, 781, and the signal barrier. The 1410D has an integral 250  $\Omega$  terminating resistor. Short the 781 terminator terminals to engage a 250  $\Omega$  resistor (see Figure 4-4 and Figure 4-5). The recommended barriers can also be switched to 250  $\Omega$ .

# 4.3 Connect to the host system

#### Procedure

- Wire the Gateway's Ethernet 1 (primary) or Serial Output connection to the host system network or serial input/output (I/O) (see Figure 3-1 for hardware drawings).
- 2. For serial connections, make sure all terminations are clean and secure to avoid wiring connection problems.

# 4.4 Best practice

Twisted shielded pair cable is generally used to wire the serial connection, and it is standard practice to ground the shield on the serial host side, leaving the shield floating on the Gateway side.

Insulate the shield to avoid grounding issues.

# 5 Software installation (optional)

Install Security Setup Utility (only required for secure host connections or OPC-DA communications) and AMS Wireless Configurator as needed.

The Gateway firmware needs to be compatible with host connections being made. Verify that Gateway firmware and host firmware (such as Security Setup Utility [SSU] and Plantweb Insight<sup>™</sup>) are compatible before commissioning.

You can download Security Setup Utility and AMS Wireless Configurator from Emerson's Gateway Firmware Upgrade. A Guardian account is required to download.

## 5.1 Install Security Setup Utility (SSU)

#### Procedure

- 1. Exit/close all Windows<sup>™</sup> programs, including any running in the background, such as virus scan software.
- 2. Open the SSU software file downloaded from the *Emerson Gateway Firmware Upgrade* page.
- 3. Follow the prompts.

## 5.2 Install AMS Wireless Configurator

For more information about the Security Setup Utility and AMS Wireless Configurator, see the Emerson Wireless 1410 Gateway Reference Manual.

#### Procedure

- 1. Exit/close all Windows<sup>®</sup> programs, including any running in the background, such as virus scan software.
- 2. Open the AMS Wireless Configurator software file downloaded from the *Emerson Gateway Firmware Upgrade* page.
- 3. Follow the prompts.
- Allow AMS Wireless Configurator to reboot the personal computer (PC). Installation will resume automatically after login.
- 5. Follow the prompts.

# 6 Verifying operations

To verify operations through the web interface, open a web browser from any personal computer (PC) on the host system network and enter the Gateway Internet protocol (IP) address or dynamic host configuration protocol (DHCP) host name in the address bar.

If the Gateway has been connected and configured properly, the security alert will be displayed, followed by the *Login* screen.

#### Figure 6-1: Gateway Login screen

| Please enter your passwo                               | rd to unlock this section.                              |
|--------------------------------------------------------|---------------------------------------------------------|
| Username                                               |                                                         |
| Password                                               |                                                         |
| Do not attempt to log on u be prosecuted to the fulles | nless you are an authorized user. Unauthorized access w |

The Gateway is now ready to be integrated into the host system. If wireless field devices were ordered with the Gateway,Emerson preconfigured them with the same Network ID and Join Key information. Once the field devices are powered, they will appear on the wireless network, and communications can be verified under the **Explore** tab using the web interface. The time needed for the network to form will depend on the number of devices.

For more detailed installation instructions, see the Emerson Wireless 1410 Gateway Reference Manual.

# 7 Product certifications

Rev 3.4

#### **European Directive information**

A copy of the EC Declaration of Conformity can be found at the end of the Quick Start Guide. The most recent revision of the EC Declaration of Conformity can be found at <u>Emerson.com</u>.

#### **Telecommunication compliance**

All wireless devices require certification to ensure they adhere to regulations regarding the use of the RF spectrum. Nearly every country requires this type of product certification. Emerson is working with governmental agencies around the world to supply fully compliant products and remove the risk of violating country directives or laws governing wireless device usage.

#### Federal Communications Commission (FCC) and IC

This device complies with Part 15 of the FCC Rules. Operation is subject to the following conditions: This device may not cause harmful interference. This device must accept any interference received, including interference that may cause undesired operation. This device must be installed to ensure a minimum antenna separation distance of 7.9 in. (20 cm) from all persons.

## 7.1 Ordinary location certification

As standard, the transmitter has been examined and tested to determine that the design meets the basic electrical, mechanical, and fire protection requirements by a Nationally Recognized Test Laboratory (NRTL) as accredited by the Federal Occupational Safety and Health Administration (OSHA).

## 7.2 North America

#### USA

| N5               | USA Division 2                                                                                                    |
|------------------|----------------------------------------------------------------------------------------------------|
| Certificate      | 2646342 (CSA)                                                                                                    |
| Standards        | CAN/CSA C22.2 No. 0-10, CSA C22.2 No. 213-<br>M1987 (2013), CSA C22.2 No. 61010-1 - 2012,<br>ANSI/ISA-12.12.01 - 2012, UL61010-1, 3rd Edition |
| Markings         | Suitable for CL I, DIV 2, GP A, B, C, D                                                                                                    |
| Temperature Code | T4 (-40 °C ≤ Ta ≤ +70 °C)                                                                                                    |

#### Note

- Shall be powered by a class 2 power supply.
- Suitable for dry indoor locations only.
- Equipment must be installed in a suitable tool accessible enclosure subject to the end use application.
- Using the Emerson 1410D and the Smart Wireless Field Link 781 in a hazardous location requires barriers between the two units.

#### 7.2.1 Canada

#### N6 Canada Division 2

| Certificate | 2646342 | (CSA) |
|-------------|---------|-------|
|-------------|---------|-------|

Standards CAN/CSA C22.2 No. 0-10, CSA C22.2 No. 213-M1987 (R2013), CSA C22.2 No. 61010-1 - 2012, ANSI/ ISA-12.12.01 - 2012, UL61010-1, 3rd Edition

Markings Suitable for CL I, DIV 2, GP A, B, C, D; T4 (-40 °C  $\leq$  T<sub>a</sub>  $\leq$  +70 °C)

#### Note

- Shall be powered by a class 2 power supply.
- Suitable for dry indoor locations only.
- Equipment must be installed in a suitable tool accessible enclosure subject to the end use application.
- Using the Emerson 1410D and the Smart Wireless Field Link 781 in a hazardous location requires barriers between the two units.

## 7.3 Europe

#### N1 ATEX Type n

Certificate Baseefa14ATEX0125X

Standards EN 60079-0: 2012 + A11: 2013, EN 60079-15: 2010

Markings II 3 G Ex nA IIC T4 Gc, (-40 °C ≤ T<sub>a</sub> ≤ +75 °C), V<sub>MAX</sub> = 30 Vdc

#### Special Conditions for Safe Use (X):

 The equipment must be installed in an area of not more than Pollution Degree 2 as defined in IEC 60664-1 and in an enclosure that provides a degree of protection of at least IP54 and meets the relevant requirements of EN 60079-0 and EN 60079-15.

- 2. External connections to the equipment must not be inserted or removed unless either the area in which the equipment is installed is known to be non-hazardous or the circuits connected have been de-energized.
- 3. The equipment is not capable of withstanding the 500 V electrical strength test as defined in clause 6.5.1 of EN 60079-15: 2010. This must be taken into account during installation.
- 4. When fitted, the surface resistivity of the remote antenna is greater than 1 G $\Omega$ . To avoid electrostatic charge build up, it must not be rubbed with a dry cloth or cleaned with solvents.

#### Note

Not currently available for 1410D option.

### 7.4 International

#### N7 IECEx Type n

| Certificate | IECEx BAS 14.0067X                                                     |
|-------------|------------------------------------------------------------------------|
| Standards   | IEC 60079-0: 2011, IEC 60079-15: 2010                                  |
| Markings    | Ex nA IIC T4 Gc, T4(-40 °C $\leq$ T_a $\leq$ +75 °C), V_{MAX} = 30 Vdc |

#### Special Conditions for Safe Use (X):

- The equipment must be installed in an area of not more than Pollution Degree 2 as defined in IEC 60664-1 and in an enclosure that provides a degree of protection of at least IP54 and meets the relevant requirements of EN 60079-0 and EN 60079-15.
- 2. External connections to the equipment must not be inserted or removed unless either the area in which the equipment is installed is known to be nonhazardous or the circuits connected have been de-energised.
- 3. The equipment is not capable of withstanding the 500 V electrical strength test as defined in clause 6.5.1 of EN 60059-15: 2010. This must be taken into account during installation.
- 4. When fitted, the surface resistivity of the remote antenna is greater than 1 G $\Omega$ . To avoid electrostatic charge build-up, it must not be rubbed with a dry cloth or cleaned with solvents.

#### Note

Currently not available for Emerson 1410D option.

# 7.5 EAC - Armenia, Belarus, Kazakhstan, Kyrgyzstan, Russia

#### NM (EAC) Type n

Certificate EA3C RU C-US.EX01.B.00167/2

Markings 2Ex nA IIC T4 Gc X, T4 (-40 °C  $\leq$  Ta  $\leq$  +75 °C), V<sub>MAX</sub> = 30 Vdc

#### Special Condition for Safe Use (X):

#### 1. See certificate for special conditions.

**Note** Currently not available for Emerson 1410D option.

### 7.6 Japan

#### N4 CML Type n

Certificate CML 17JPN4230X

Markings Ex nA IIC T4 Gc X, T4(-40 °C $\leq$  T<sub>a</sub>  $\leq$  +75 °C), V<sub>max</sub> = 30 Vdc, 3 Watts

#### Special Conditions for Safe Use (X):

1. See certificate for special conditions.

# 7.7 Emerson 1410 Wireless Gateway Declaration of Conformity

#### Figure 7-1: Declaration of Conformity

**EMERSON** EU Declaration of Conformity No: RMD 1093 Rev. H We, Rosemount, Inc. **6021 Innovation Boulevard** Shakopee, MN 55379-4676 USA declare under our sole responsibility that the product, **Rosemount 1410 Wireless Gateway** manufactured by, Rosemount, Inc. **6021** Innovation Boulevard Shakopee, MN 55379-4676 USA to which this declaration relates, is in conformity with the provisions of the European Union Directives, including the latest amendments, as shown in the attached schedule. Assumption of conformity is based on the application of the harmonized standards and, when applicable or required, a European Union notified body certification, as shown in the attached schedule. Vice President of Global Quality (signature) (function) Mark Lee 5-Aug-21; Boulder, CO USA (date of issue) (name) Page 1 of 3

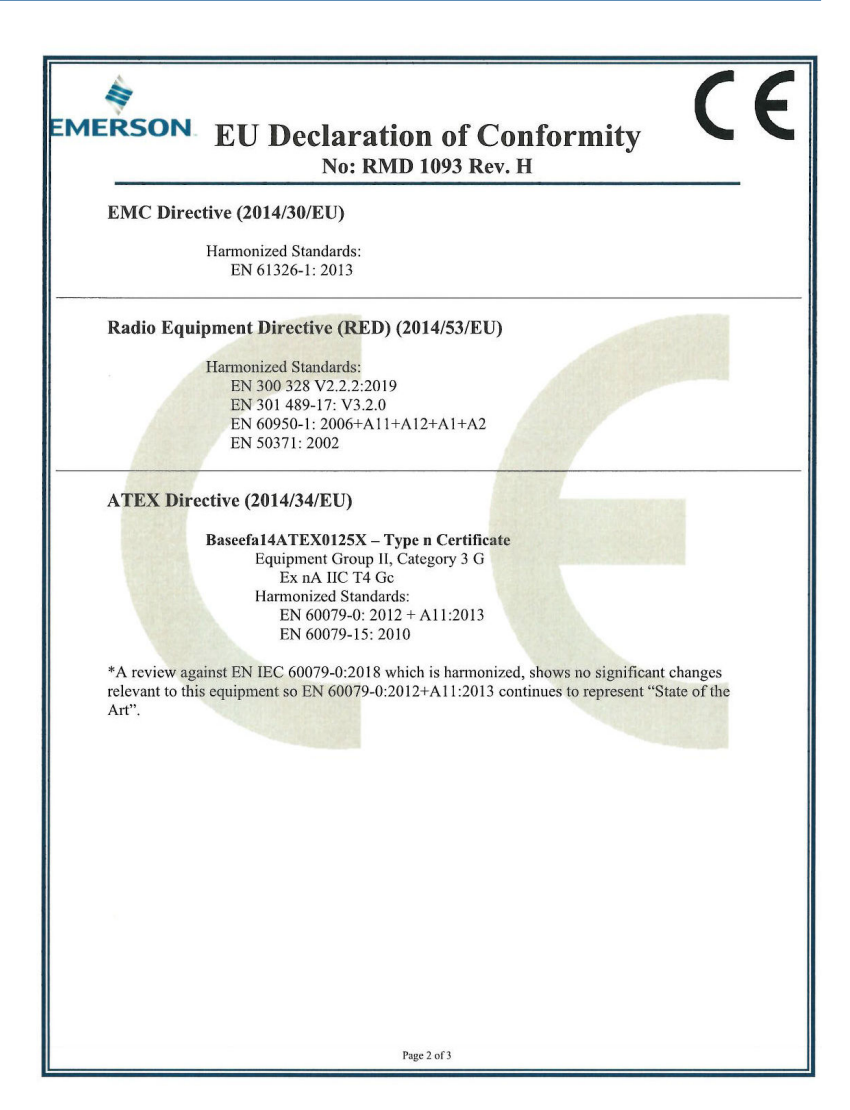

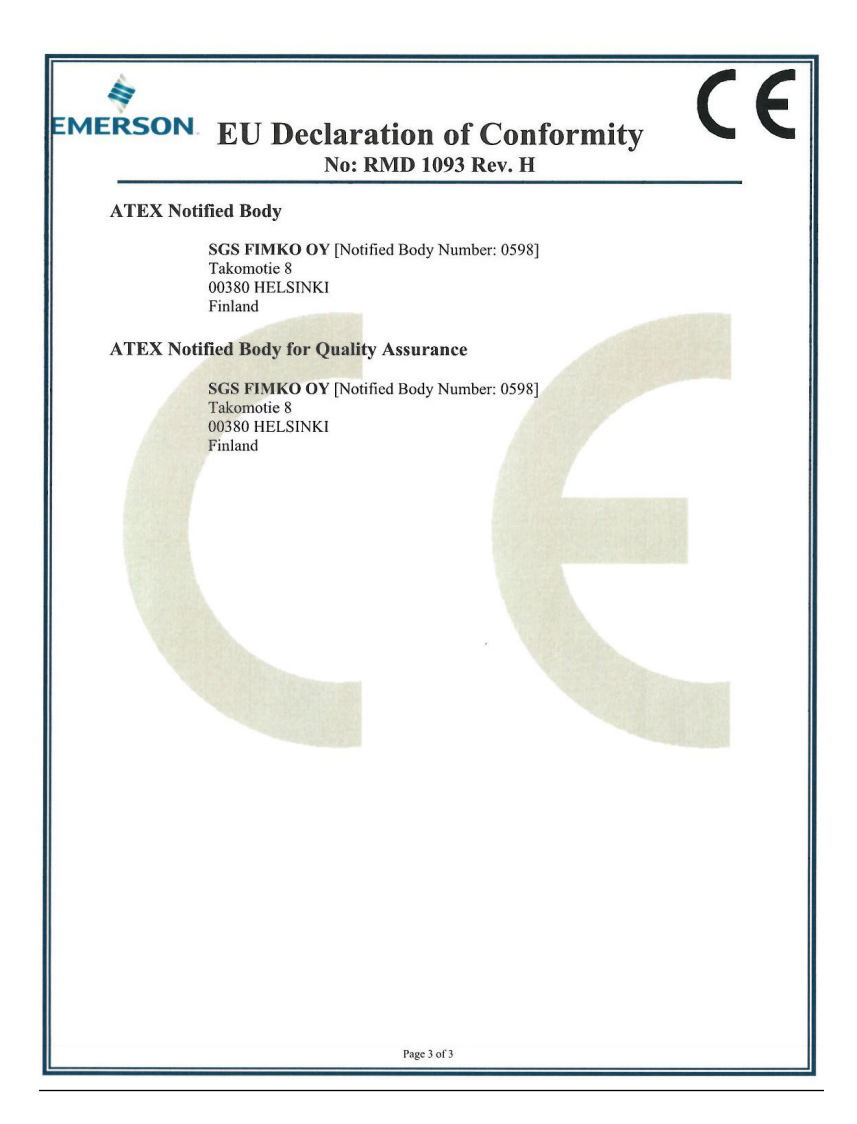

#### Figure 7-2: China RoHS table

| List of Rosemount 1410 Parts with China RoHS Concentration above MCVs |                             |                      |                      |                                          |                                              |                                                      |  |  |
|-----------------------------------------------------------------------|-----------------------------|----------------------|----------------------|------------------------------------------|----------------------------------------------|------------------------------------------------------|--|--|
| 部件名称<br>Part Name                                                     | 有害物质 / Hazardous Substances |                      |                      |                                          |                                              |                                                      |  |  |
|                                                                       | 铅<br>Lead<br>(Pb)           | 汞<br>Mercury<br>(Hg) | 镉<br>Cadmium<br>(Cd) | 六价铬<br>Hexavalent<br>Chromium<br>(Cr +6) | 多溴联苯<br>Polybrominated<br>biphenyls<br>(PBB) | 多溴联苯醚<br>Polybrominated<br>diphenyl ethers<br>(PBDE) |  |  |
| 电子组件<br>Electronics<br>Assembly                                       | x                           | 0                    | 0                    | 0                                        | 0                                            | 0                                                    |  |  |

含存China RoHS管控物质超过最大浓度限值的部件型号列表 Rosemount 1410 List of Rosemount 1410 Parts with China RoHS Concentration above MCVs

本表格系依据SJ/T11364的规定而制作.

This table is proposed in accordance with the provision of SJ/T11364.

 (2) 意为该部件的所有均质材料中该有害物质的含量均低于GB/T 26572所規定的限量要求。
 (2) Indicate that said hazardous substance in all of the homogeneous materials for this part is below the limit requirement of GB/T 26572.

X: 意为在该部件所使用的所有均质材料里,至少有一类均质材料中该有害物质的含量高子GB/T 26572所规定的限量要求. X: Indicate that said hazardous substance contained in at least one of the homogeneous materials used for this part is above the limit requirement of GB/T 26572.

# 

Quick Start Guide 00825-0200-4410, Rev. ED October 2023

For more information: Emerson.com

©2023 Emerson. All rights reserved.

Emerson Terms and Conditions of Sale are available upon request. The Emerson logo is a trademark and service mark of Emerson Electric Co. Rosemount is a mark of one of the Emerson family of companies. All other marks are the property of their respective owners.

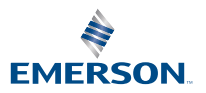